# RV215WのIPv6 LAN設定

## 目的

IPv6は最新バージョンのIPで、現在のIPv4システムに代わる設計になっています。IPv4アド レスが枯渇し近いため、IPv6が普及しています。IPv6は、IPv4よりもはるかに多くのIPアド レスを提供します。IPv6の設定は、コンピュータネットワーキングの将来に向けたネットワ ークの準備に役立ちます。この記事では、RV215WでIPv6 LANを設定する方法について説 明します。

## 該当するデバイス

• RV215W

### [Software Version]

•1.1.0.5

#### IPv6 LANの設定

#### IPv6モードの設定

RV215WでIPv6設定を可能にするには、LANをIPv6に設定する必要があります。この手順では、RV215WでIPv6のLAN IPモードを設定する方法について説明します。

ステップ1:Web設定ユーティリティにログインし、[**Networking**] > [**IP Mode**]を選択します。 [*IP Mode*]ペ*ージが開*きます。

| IP Mode  |                         |   |
|----------|-------------------------|---|
| IP Mode: | LAN:IPv4+IPv6, WAN:IPv4 | • |
| Sho      | w Static 6to4 DNS Entry |   |
| Save     | Cancel                  |   |

ステップ2:[IP Mode]ドロップダウンリストから、[LAN:IPv6, WAN:IPv4, LAN:IPv6, WAN:IPv6, LAN:IPv6, WAN:IPv4, WAN:IPv4, LAN:IPv4+IPv6, WAN:IPv4+IPv6, WAN:IPv4+IPv6, ションにより、LANインターフェイスでIPv6を使用できます。

ステップ3:[Save]をクリ**ックします**。

#### IPv6 LANの設定

この手順では、IPv6のLAN設定の設定方法について説明します。

ステップ1:Web設定ユーティリティにログインし、[**Networking**] > [**IPv6] > [IPv6 LAN Configuration]を選択します**。[*IPv6 LAN Configuration*]ページが表示されます。

| IPv6 LAN Confi                     | guration                                                         |                                    |                    |  |
|------------------------------------|------------------------------------------------------------------|------------------------------------|--------------------|--|
| IPv6                               |                                                                  |                                    |                    |  |
| IPv6 Address:                      | 2001:0DB8:0000:0000:0000:0000:0001                               |                                    |                    |  |
| IPv6 Prefix Length:                | 32 (Range: 0-128, Default: 64)                                   |                                    |                    |  |
| Server Settings(DH                 | CPv6)                                                            |                                    |                    |  |
| DHCP Status:                       | Enable                                                           |                                    |                    |  |
| Domain Name:                       | ExampleDomainName.com                                            |                                    |                    |  |
| Server Preference:                 | 250 (Range: 0-255, Default: 255)                                 |                                    |                    |  |
| DNS Server:                        | Use DNS as Below 👻                                               |                                    |                    |  |
| Static DNS 1 :                     | 2001:0DB8:0000:0000:0000:0000:00002                              |                                    |                    |  |
| Static DNS 2 :                     | 2001:0DB8:0000:0000:0000:0000:0003                               |                                    |                    |  |
| Client Lease Time:                 | 2: 120 minutes ( 0 means one day ) (Range: 0 - 9999, Default: 0) |                                    |                    |  |
| You must save befo                 | re you can edit or delete.                                       |                                    |                    |  |
| IPv6 Address Poo                   | I Table                                                          |                                    |                    |  |
| Start Addre                        | ess                                                              | End Address                        | IPv6 Prefix Length |  |
| 2001:0DB8:0000:0000:0000:0000:0004 |                                                                  | 2001:0DB8:0000:0000:0000:0000:FFFF | 32                 |  |
| 2001:0DB8::0001:0000               |                                                                  | 2001:0DB8::FFFF:FFFF               | 32                 |  |
| Add Row                            | Edit Delete                                                      |                                    |                    |  |
|                                    |                                                                  |                                    |                    |  |
| Save Ca                            | incel                                                            |                                    |                    |  |

ステップ2:[IPv6 Address]フィールドに、LANインターフェイスのIPv6アドレスとして使用 するIPv6アドレスを入力します。IPv6アドレスは、二重コロン表記の有無にかかわらず入力 できます。

ステップ3:[IPv6 Prefix Length]フィールドに、IPv6アドレスのネットワーク部の長さを入力します。

ステップ4:RV215WをIPv6 DHCPサーバとして設定するには、[DHCP Status]フィールドの[ Enable]チェックボックスをオンにします。DHCPサーバは、デバイスがLANに接続すると 、デバイスにIPv6アドレスを自動的に割り当てます。

| IPv6 LAN Config                              | guration                           |                                         |                    |
|----------------------------------------------|------------------------------------|-----------------------------------------|--------------------|
| IPv6                                         |                                    |                                         |                    |
| IPv6 Address:                                | 2001:0DB8:0000:0000:0000:0000:0001 |                                         |                    |
| IPv6 Prefix Length:                          | 32 (Range: 0-128, Default:         | 64)                                     |                    |
| Server Settings(DHC                          | CPv6)                              |                                         |                    |
| DHCP Status:                                 | Enable                             |                                         |                    |
| Domain Name:                                 | ExampleDomainName.com              |                                         |                    |
| Server Preference:                           | 250 (Range: 0-255, Default:        | 255)                                    |                    |
| DNS Server:                                  | Use DNS as Below 👻                 |                                         |                    |
| Static DNS 1 :                               | 2001:0DB8:0000:0000:0000:0000:0002 |                                         |                    |
| Static DNS 2 :                               | 2001:0DB8:0000:0000:0000:0000:0003 |                                         |                    |
| Client Lease Time:                           | 120 minutes ( 0 means one          | day) (Range: 0 - 9999, Default: 0)      |                    |
| You must save before you can edit or delete. |                                    |                                         |                    |
| IPv6 Address Pool                            | Table                              |                                         |                    |
| Start Address                                |                                    | End Address                             | IPv6 Prefix Length |
| 2001:0DB8:0000:0000:0000:0000:00004          |                                    | 2001:0DB8:0000:0000:0000:0000:0000:FFFF | 32                 |
| 2001:0DB8::0001:0000                         |                                    | 2001:0DB8::FFFF:FFFF                    | 32                 |
| Add Row Edit Delete                          |                                    |                                         |                    |
|                                              |                                    |                                         |                    |
| Save Ca                                      | ncel                               |                                         |                    |

ステップ5:(オプション)[Domain Name]フィールドに、DHCPサーバのドメイン名を入力 します。

ステップ6:[Server Preference]フィールドにRV215W DHCPサーバのサーバ設定レベルを入 力します。ネットワーク内に複数のDHCPサーバが存在する場合、最も優先順位の高いサー バにアドレスを割り当てることができます。

ステップ7:[DNS Server]ドロップダウンリストから、オプションを選択します。ドメインネ ームシステム(DNS)サーバは、ユーザが入力したドメイン名にIPアドレスをマッピングしま す。

・ [DNSプロキシの使用(Use DNS Proxy)]:このオプションではプロキシDNSサーバを使用します。

・ Use DNS from ISP: このオプションは、ISPから提供されるDNSサーバを使用します。

・ Use DNS as Below : このオプションでは、最大2つの指定されたDNSサーバを使用します。

| IPv6 LAN Confi                               | guration                                                      |                                         |                    |
|----------------------------------------------|---------------------------------------------------------------|-----------------------------------------|--------------------|
| IPv6                                         |                                                               |                                         |                    |
| IPv6 Address:                                | 2001:0DB8:0000:0000:0000:0000:0001                            |                                         |                    |
| IPv6 Prefix Length:                          | 32 (Range: 0-128, Default: 64)                                |                                         |                    |
| Server Settings(DH                           | CPv6)                                                         |                                         |                    |
| DHCP Status:                                 | C Enable                                                      |                                         |                    |
| Domain Name:                                 | ExampleDomainName.com                                         |                                         |                    |
| Server Preference:                           | 250 (Range: 0-255, Default                                    | t 255)                                  |                    |
| DNS Server:                                  | Use DNS as Below 🔻                                            |                                         |                    |
| Static DNS 1 :                               | 2001:0DB8:0000:0000:0000:0000:0002                            |                                         |                    |
| Static DNS 2 :                               | 2001:0DB8:0000:0000:0000:0000:00003                           |                                         |                    |
| Client Lease Time:                           | 120 minutes ( 0 means one day ) (Range: 0 - 9999, Default: 0) |                                         |                    |
| You must save before you can edit or delete. |                                                               |                                         |                    |
| IPv6 Address Poo                             | l Table                                                       |                                         |                    |
| Start Address                                |                                                               | End Address                             | IPv6 Prefix Length |
| 2001:0DB8:0000:0000:0000:0000:00004          |                                                               | 2001:0DB8:0000:0000:0000:0000:0000:FFFF | 32                 |
| 2001:0DB8::0001:0000                         |                                                               | 2001:0DB8::FFFF:FFF                     | 32                 |
| Add Row Edit Delete                          |                                                               |                                         |                    |
|                                              |                                                               |                                         |                    |
| Save Ca                                      | ncel                                                          |                                         |                    |

ステップ8:ステップ7で[Use DNS as Below]を選択した場合は、IPv6ネットワークで使用 するプライマリDNSサーバのIPv6アドレスを[Static DNS 1]フィールドに入力します。

ステップ9:ステップ7で[Use DNS as Below]を選択した場合は、IPv6ネットワークで使用 するセカンダリDNSサーバのIPv6アドレスを[Static DNS 2]フィールドに入力します。

| IPv6 LAN Confi                     | guration                           |                                         |                    |
|------------------------------------|------------------------------------|-----------------------------------------|--------------------|
| IPv6                               |                                    |                                         |                    |
| IPv6 Address:                      | 2001:0DB8:0000:0000:0000:0000:0001 |                                         |                    |
| IPv6 Prefix Length:                | 32 (Range: 0-128, Default          | t 64)                                   |                    |
| Server Settings(DH                 | CPv6)                              |                                         |                    |
| DHCP Status:                       | Enable                             |                                         |                    |
| Domain Name:                       | ExampleDomainName.com              |                                         |                    |
| Server Preference:                 | 250 (Range: 0-255, Default: 255)   |                                         |                    |
| DNS Server:                        | Use DNS as Below 👻                 |                                         |                    |
| Static DNS 1 :                     | 2001:0DB8:0000:0000:0000:0000:000  | 00:0002                                 |                    |
| Static DNS 2 :                     | 2001:0DB8:0000:0000:0000:0000:000  | 00:0003                                 |                    |
| Client Lease Time:                 | 120 minutes ( 0 means one          | e day) (Range: 0 - 9999, Default: 0)    |                    |
| You must save before               | re you can edit or delete.         |                                         |                    |
| IPv6 Address Pool                  | I Table                            |                                         |                    |
| Start Addre                        | SS                                 | End Address                             | IPv6 Prefix Length |
| 2001:0DB8:0000:0000:0000:0000:0000 |                                    | 2001:0DB8:0000:0000:0000:0000:0000:FFFF | 32                 |
| 2001:0DB8::0001:0000               |                                    | 2001:0DB8::FFFF:FFF                     | 32                 |
| Add Row                            | Edit Delete                        |                                         |                    |
|                                    |                                    |                                         |                    |
| Save Ca                            | ncel                               |                                         |                    |

ステップ10:[Client Lease Time]フィールドに、アドレスがクライアントにリースされる期間

(分単位)を入力します。値0は、クライアントが1日間アドレスを使用できることを意味 します。

ステップ11:新しいIPv6アドレスプールを追加するには、IPv6アドレスプールテーブルの [行の追加(Add Row)]をクリックするか、既存のプールを編集するには、プールのチェック ボックスをオンにして[**編集(Edit)]をクリックします**。アドレスプールは、DHCPクライアン トに割り当てられるIPアドレスの範囲です。

| IPv6 LAN Confi                     | guration                           |                      |                                         |                    |
|------------------------------------|------------------------------------|----------------------|-----------------------------------------|--------------------|
| IPv6                               |                                    |                      |                                         |                    |
| IPv6 Address:                      | 2001:0DB8:0000:0000:0000:0000:0001 |                      |                                         |                    |
| IPv6 Prefix Length:                | 32 (Range: 0-128, Default: 64)     |                      |                                         |                    |
| Server Settings(DH                 | CPv6)                              |                      |                                         |                    |
| DHCP Status:                       | Enabl                              | e                    |                                         |                    |
| Domain Name:                       | Example                            | DomainName.com       |                                         |                    |
| Server Preference:                 | 250 (Range: 0-255, Default: 255)   |                      |                                         |                    |
| DNS Server:                        | Use DNS as Below 👻                 |                      |                                         |                    |
| Static DNS 1 :                     | 2001:0DB8:0000:0000:0000:0000:0002 |                      |                                         |                    |
| Static DNS 2 :                     | 2001:0DB8:0000:0000:0000:0000:0003 |                      |                                         |                    |
| Client Lease Time:                 | 120                                | minutes ( 0 means o  | ne day) (Range: 0 - 9999, Default: 0)   |                    |
| You must save befor                | re you can e                       | dit or delete.       |                                         |                    |
| IPv6 Address Pool                  | I Table                            |                      |                                         |                    |
| Start Addre                        | Start Address                      |                      | End Address                             | IPv6 Prefix Length |
| 2001:0DB8:0000:0000:0000:0000:0000 |                                    | :0000:0000:0000:0004 | 2001:0DB8:0000:0000:0000:0000:0000:FFFF | 32                 |
| 2001:0DB8::0001:0000               |                                    | 00                   | 2001:0DB8::FFFF:FFFF                    | 32                 |
| Add Row                            | Edit                               | Delete               |                                         |                    |
|                                    |                                    |                      |                                         |                    |
| Save Ca                            | ncel                               |                      |                                         |                    |

ステップ12:[Start Address]フィールドに、IPv6アドレスプールの最初の値を入力します。 ステップ13:[End Address]フィールドに、IPv6アドレスプールの最後の値を入力します。 ステップ14:[IPv6 Prefix Length]フィールドに、プールのプレフィクス長を入力します。 ステップ15:[**Save**]をクリ**ックします**。